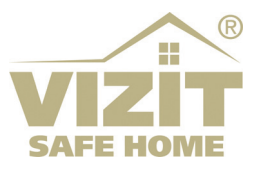

# ETHERNET МОДУЛЬ VEM-701

# ИНСТРУКЦИЯ ПО ЭКСПЛУАТАЦИИ

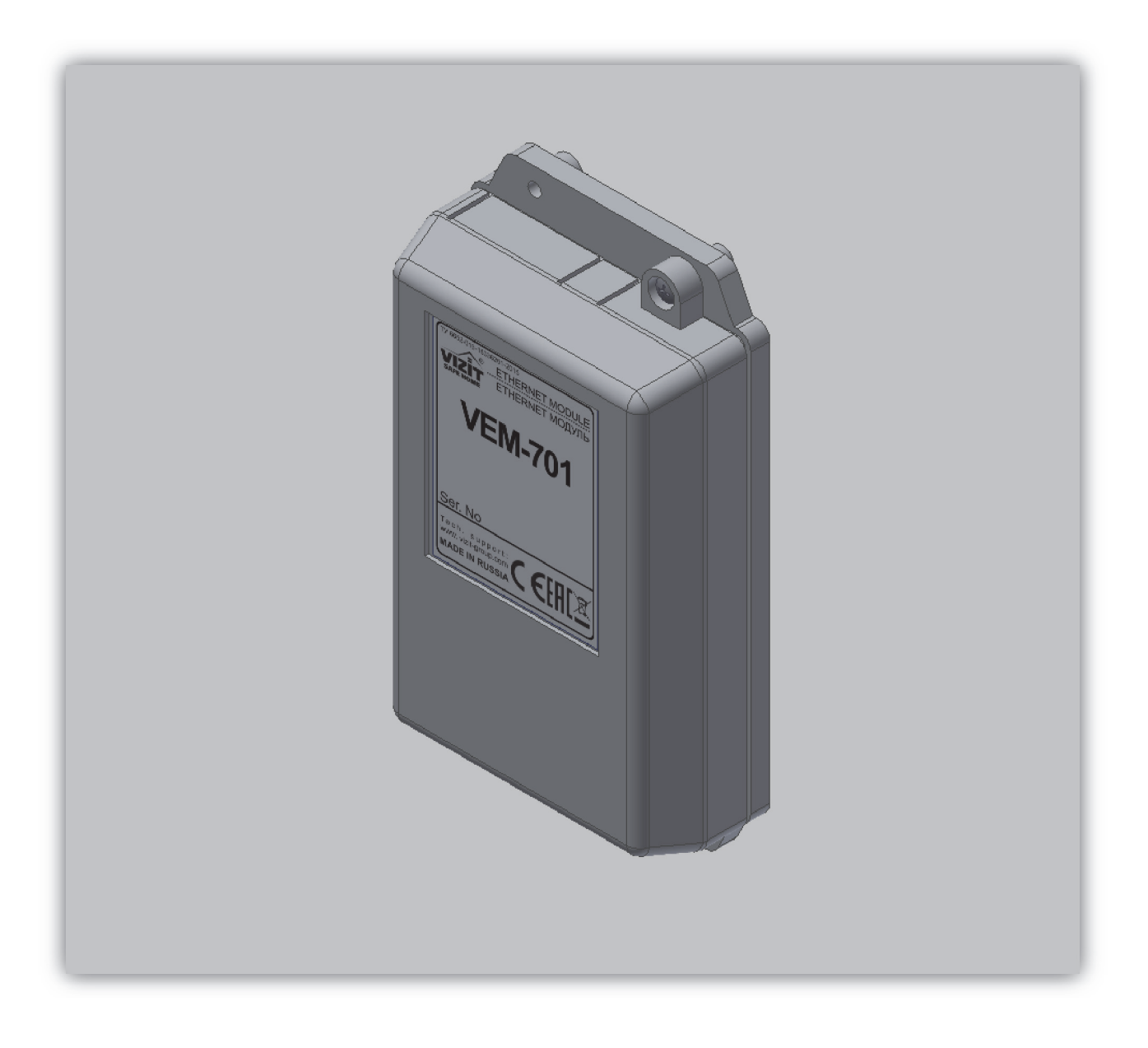

# СОДЕРЖАНИЕ

| 1.  | НАЗНАЧЕНИЕ                                       | 2  |
|-----|--------------------------------------------------|----|
| 2.  | КОМПЛЕКТ ПОСТАВКИ                                | 2  |
| 3.  | МЕРЫ ПРЕДОСТОРОЖНОСТИ                            | 2  |
| 4.  | ФУНКЦИИ                                          | 2  |
| 5.  | ОПИСАНИЕ ВНЕШНЕГО ВИДА И ЭЛЕМЕНТОВ МОДУЛЯ        | 3  |
| 6.  | ПОРЯДОК УСТАНОВКИ                                | 4  |
| 7.  | РЕКОМЕНДАЦИИ ПО ПОДКЛЮЧЕНИЮ К ЛОКАЛЬНОЙ СЕТИ     | 4  |
| 8.  | ПРИМЕРЫ СХЕМ СОЕДИНЕНИЙ                          | 5  |
| 9.  | ПОРЯДОК НАСТРОЙКИ МОДУЛЯ                         | 7  |
|     | • Установка IP-адреса компьютера                 | 7  |
|     | • Настройка модуля с помощью веб-интерфейса      | 9  |
| 10. | ОБНОВЛЕНИЕ ПРОГРАММНОГО ОБЕСПЕЧЕНИЯ БЛОКА ВЫЗОВА | 12 |
| 11. | ТЕХНИЧЕСКИЕ ПАРАМЕТРЫ                            | 13 |

#### 1. НАЗНАЧЕНИЕ

**Ethernet модуль VEM-701** (в дальнейшем – модуль) предназначен для использования в составе домофонов или видеодомофонов VIZIT совместно с блоками управления БУД-485(-485P,-485M,-485MP), КТМ685(685P,608P) для удалённого администрирования установок, базы ключей и индивидуальных кодов блоков управления через Интернет. Администрирование осуществляется с автоматизированного рабочего места (APM), состоящего из компьютера под управлением операционной системы Windows и установленного на этом компьютере программного обеспечения «Gate-Vizit-Commander».

В данной Инструкции изложены основные сведения о модуле. Описание программного обеспечения «Gate-Vizit-Commander» приведено в Руководстве оператора, размещённого на сайте www.skd-gate.ru.

Внимание! Модуль подключается к локальной сети при помощи проводного интерфейса 10/100BASE-TX Ethernet.

Для соединения модуля с блоками управления используется интерфейс RS-485.

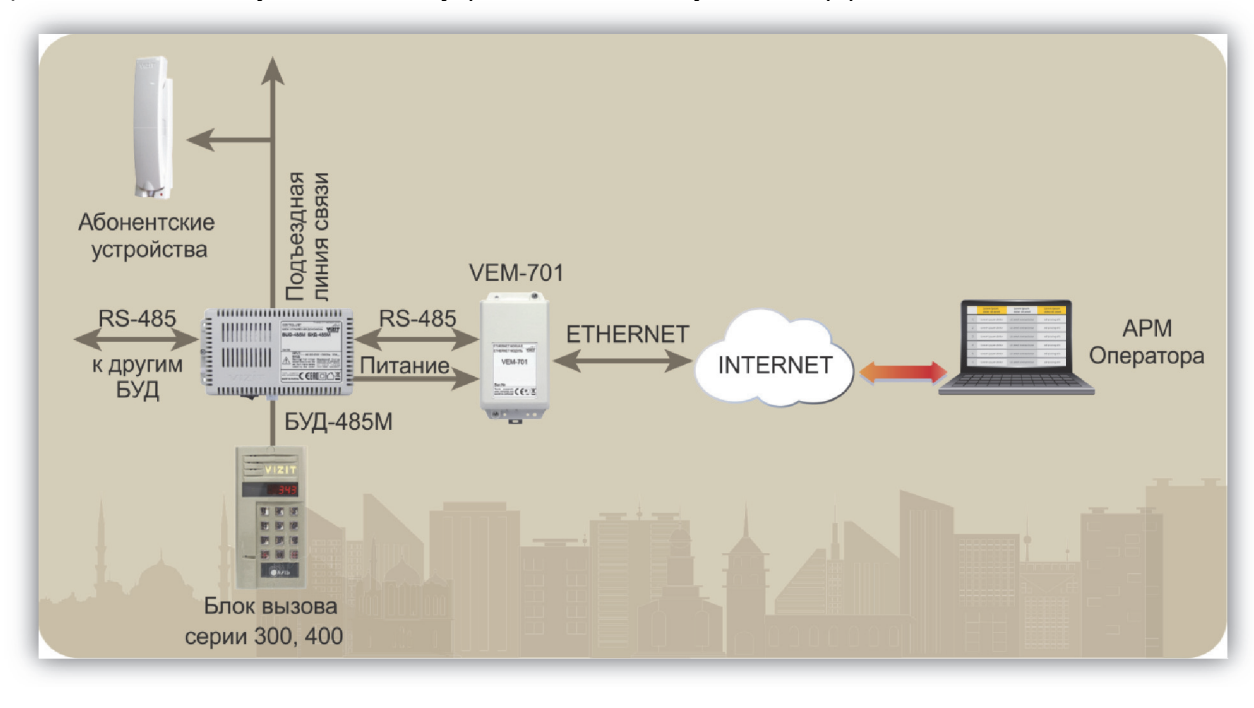

#### 2. КОМПЛЕКТ ПОСТАВКИ

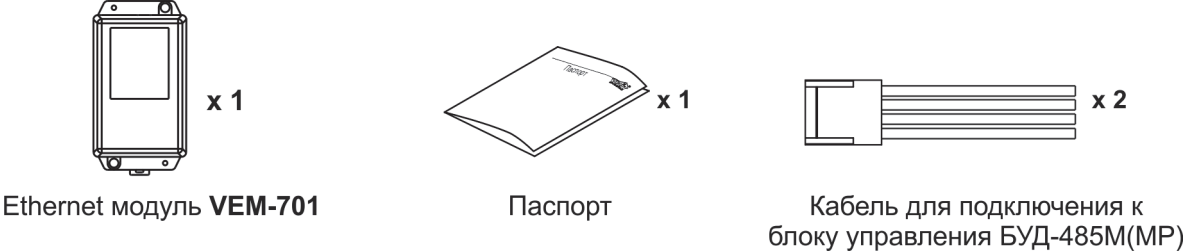

#### 3. МЕРЫ ПРЕДОСТОРОЖНОСТИ

- Модуль удовлетворяет всем требованиям безопасности.
- Не допускайте попадания на корпус жидких, химически активных веществ. Запрещается:
- производить монтажные и ремонтные работы при включенном питании
- производить ремонт вне специализированных сервисных организаций

#### 4. ФУНКЦИИ

Совместная работа модуля с программным обеспечением APM «Gate-Vizit-Commander» обеспечивает удалённую реализацию следующих функций:

- Редактирование базы данных ключей блока управления (запись, чтение, стирание).
- Управление установками блока управления.
- Удаленное отпирание замка.
- Включение / выключение режима «Акцепт».
- Регулировка громкости дуплексной связи в блоке вызова.
- Считывание лог-файла из блока управления

# 5. ОПИСАНИЕ ВНЕШНЕГО ВИДА И ЭЛЕМЕНТОВ МОДУЛЯ

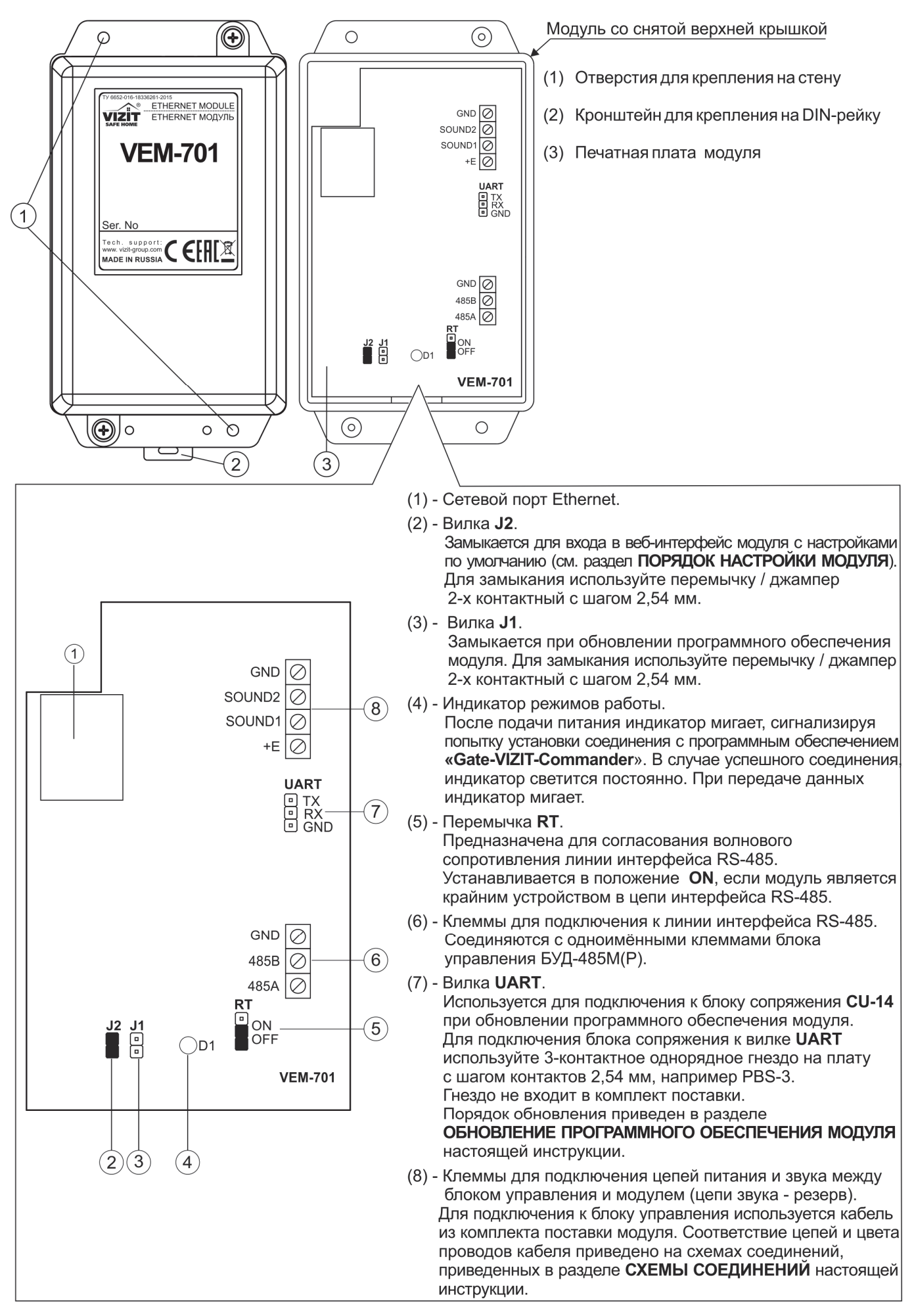

## 6. ПОРЯДОК УСТАНОВКИ

Модуль следует устанавливать в отапливаемом помещении, в месте обеспечивающем доступ воздуха для естественной вентиляции. Для установки рекомендуется использовать монтажные боксы VIZIT.

Конструкция модуля предусматривает его установку на DIN-рейку и на стену.

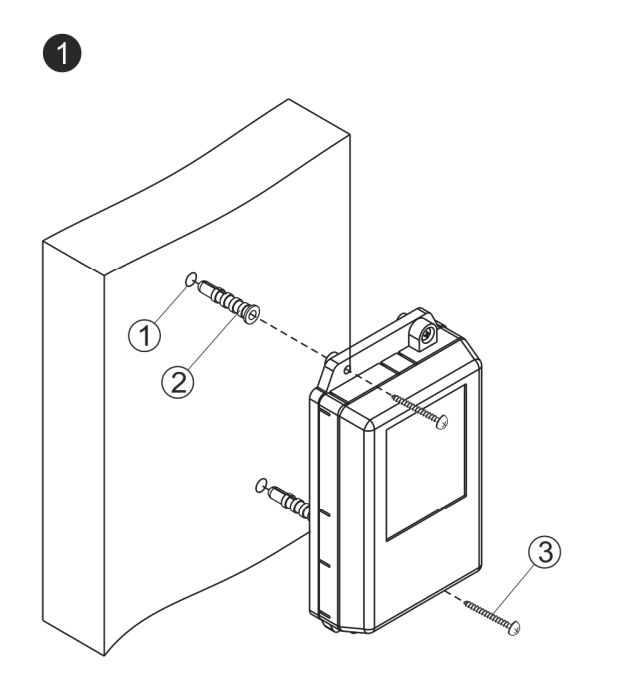

- Просверлите в стене два отверстия (1) диаметром 6 мм и глубиной 40 мм.
- Вставьте дюбели 6х40 (2) в отверстия.
- Закрепите модуль на стене двумя
- шурупами 4х40 (3). Примечание Любел
- Примечание. Дюбели и шурупы не входят в комплект поставки.

#### Установка модуля на стену

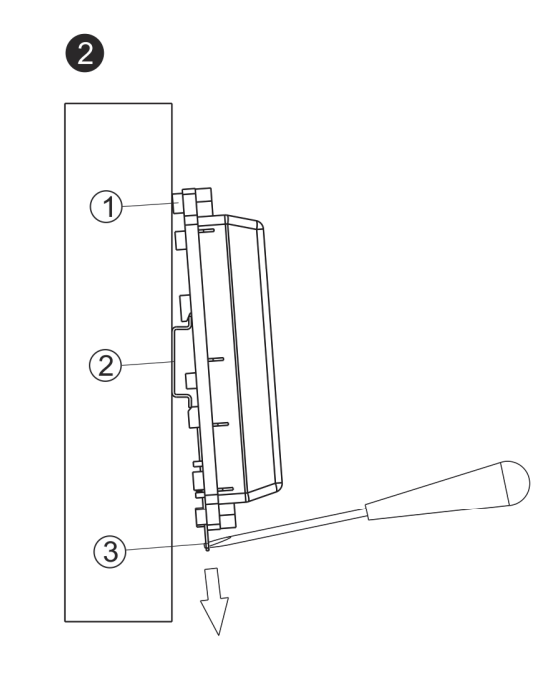

- (1) Бобышки на основании корпуса модуля.
- (2) DIN-рейка шириной 35 мм и толщиной 1-2 мм.
- (3) Пластина для фиксации на DIN-рейку.

Установка модуля на DIN-рейку

# 7. РЕКОМЕНДАЦИИ ПО ПОДКЛЮЧЕНИЮ К ЛОКАЛЬНОЙ СЕТИ

Для монтажа следует использовать кабель UTP/CAT5e.
 Распиновка вилки кабеля приведена ниже в таблице и на рисунке:

Наименование цепи Номер контакта

| Паліненевание цени | Tiemep Remaina |
|--------------------|----------------|
| TX+                | 1              |
| TX-                | 2              |
| RX+                | 3              |
| RX-                | 6              |

| <br>1 |
|-------|
|       |
|       |
|       |
| <br>0 |
| Ö     |
|       |

- Максимальная длина сегмента от модуля до сетевого коммутатора, не должна превышать 100 метров. При прокладке сегмента используйте целый отрезок кабеля.
- Минимальный радиус изгиба кабеля 8 диаметров кабеля.
- Кабель UTP должен располагаться на расстоянии не менее 12,5 см от силового кабеля и от источников электромагнитных помех, например, от люминесцентных ламп.
- Кабель UTP и электрические кабели должны пересекаться только под прямым углом.
- На всех участках линии используйте кабель одного и того же типа.

# 8. ПРИМЕРЫ СХЕМ СОЕДИНЕНИЙ

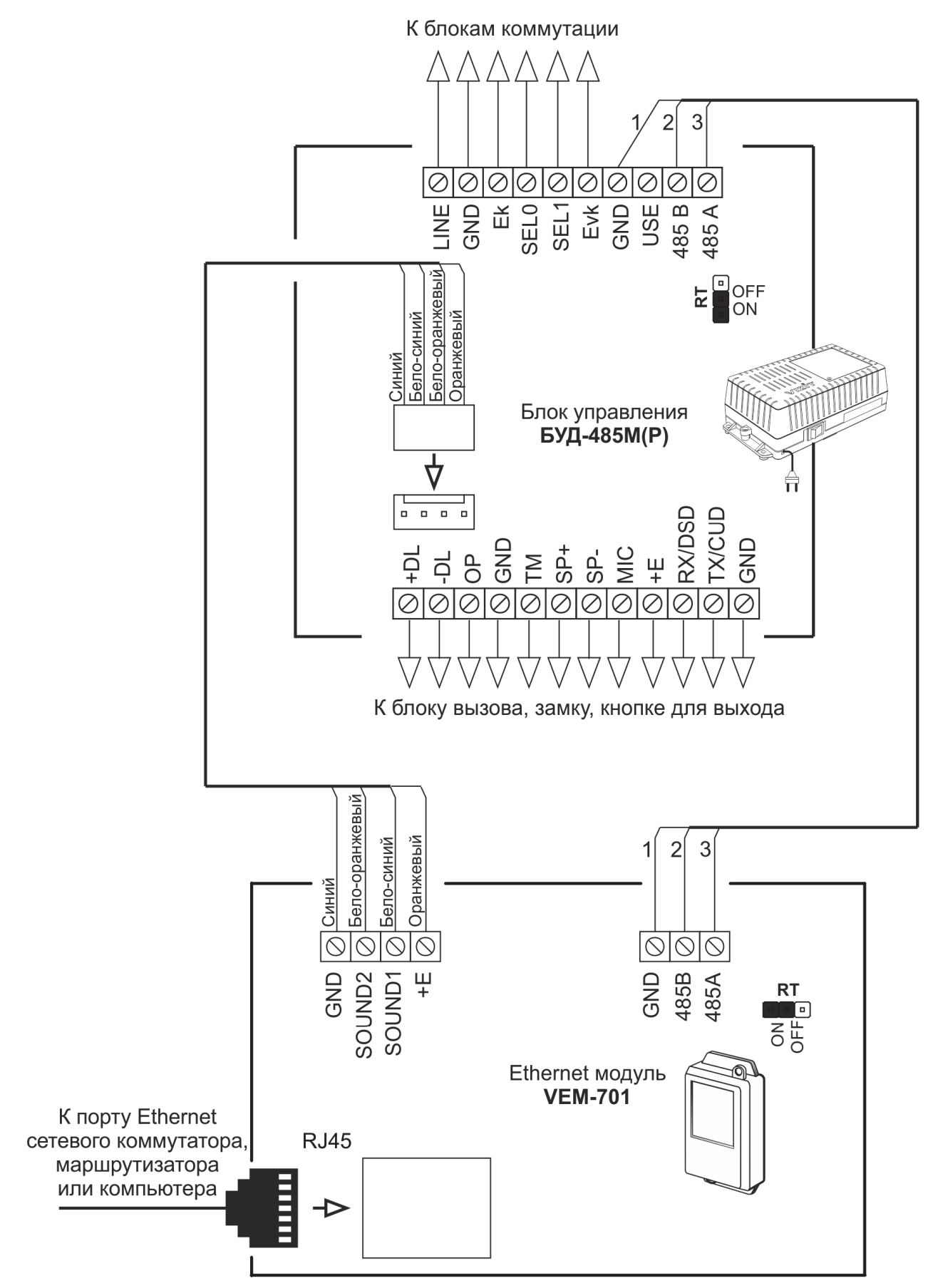

#### Примечания.

1. Перемычки RT в модуле и блоке управления должны быть установлены в положение ON.

2. Схемы соединений блока управления с различными моделями блоков вызова, блоками коммутации, замками и кнопками для выхода приведены в Инструкции по эксплуатации блока управления.

#### Схема соединений модуля с одним блоком управления

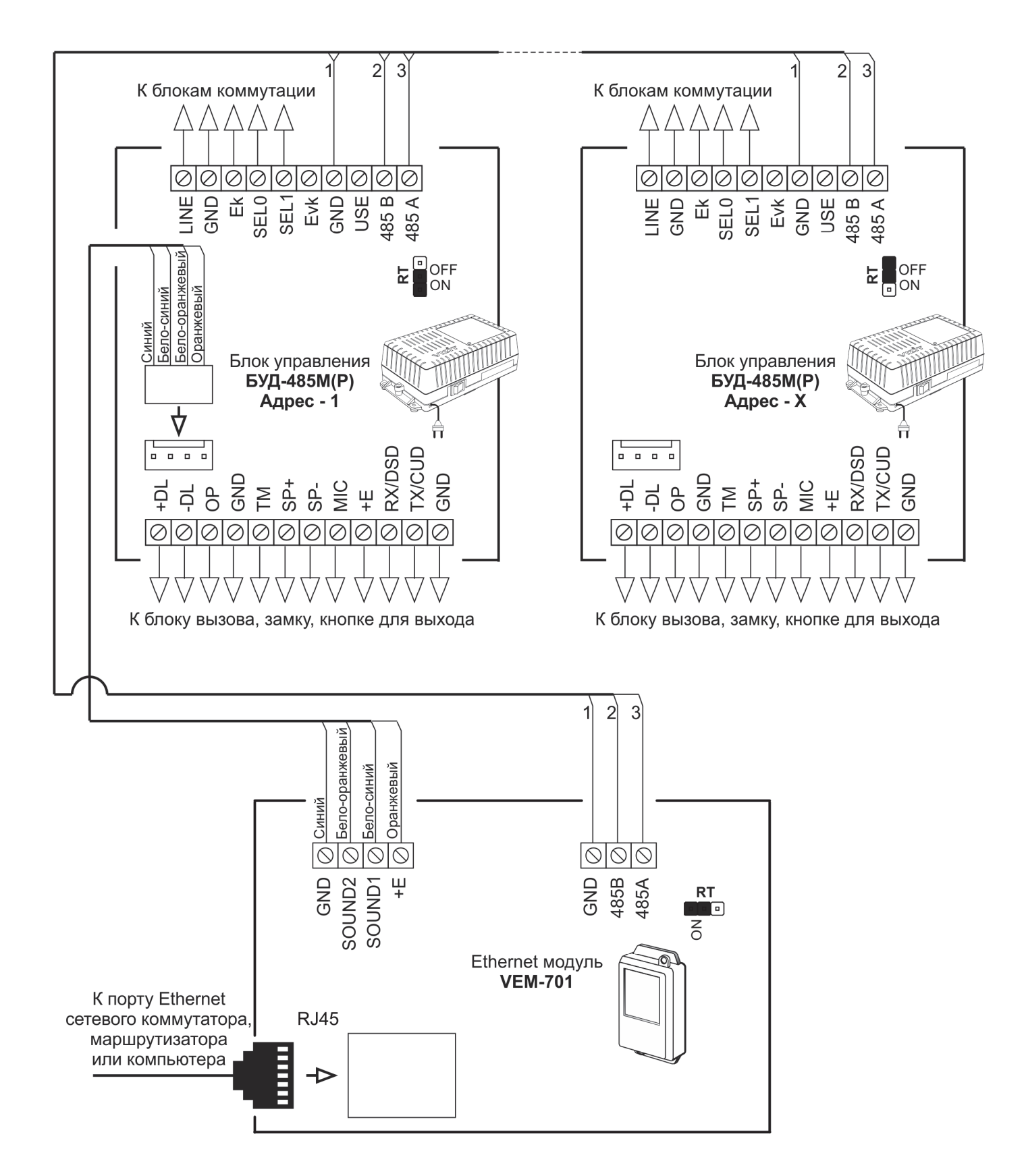

## Примечания.

- 1. Модуль и блоки управления соединяются последовательно в линии интерфейса RS-485.
- 2. Допускается подключение к линии интерфейса RS-485 до 32 блоков управления.
- 3. Перемычки **RT** должны быть установлены в положение **ON** в крайних в линии интерфейса RS-485 устройствах. В промежуточных устройствах перемычка RT должна быть в положении **OFF**.
- 4. Каждому блоку управления, подключённому к модулю, должен быть присвоен уникальный адрес в диапазоне от **1** до **254** для обращения к нему АРМ. Значение заводской установки блока управления **1**.
- 5. Схемы соединений блока управления с различными моделями блоков вызова, блоками коммутации, замками и кнопками для выхода приведены в Инструкции по эксплуатации блока управления.

#### Схема соединений нескольких блоков управления с модулем

#### 9. ПОРЯДОК НАСТРОЙКИ МОДУЛЯ

# Внимание! Настройку доступа и параметров модуля должен выполнять квалифицированный специалист.

Настройка модуля производится через веб-интерфейс.

Для выполнения процедуры настройки **в первый раз** необходимо соединить кросс-кабелем сетевые порты Ethernet модуля и компьютера, а также убедиться, что установлена перемычка J2 на плате модуля. Установленная перемычка J2 обеспечивает доступ в веб-интерфейс с использованием заводских установок (по умолчанию).

Требования к компьютеру: операционная система Windows 7, 8, 10 и установленный веб-браузер, например, Internet Explorer, Chrome, Opera, Yandex.

Необходимо, чтобы компьютер и модуль находились в одной подсети.

Установки модуля по умолчанию:

- IP-адрес: **192.168.1.200**
- Маска подсети: **255.255.255.0**
- Имя пользователя (логин): admin
- Пароль: **vizit**

Для компьютера следует установить IP-адрес **192.168.1.xxx**, маску подсети **255.255.255.0 Примечание. xxx** – номер в диапазоне от 1 до 254, **кроме 200** (адрес модуля).

• Установка IP-адреса компьютера.

**Примечание.** Внешний вид окон и наименования настроек могут незначительно различаться в зависимости от версии операционной системы Windows. Описание установки IP-адреса для данной Инструкции выполнено на примере Windows 10.

- Откройте Панель управления компьютера.
- Выберите пункт Центр управления сетями и общим доступом.
- В окне Центр управления сетями и общим доступом нажмите Ethernet:

| 辈 Центр управления сетями и обы                                                         | цим доступом                                                                                | – 🗆 X                                                                               |
|-----------------------------------------------------------------------------------------|---------------------------------------------------------------------------------------------|-------------------------------------------------------------------------------------|
| 🔶 🔶 👻 🛧 🕎 « Все элеме                                                                   | нты панели упра > Центр управления сет                                                      | гями и общим доступом 🗸 🗸 Поиск в п 🔎                                               |
| Панель управления —<br>домашняя страница                                                | Просмотр основных сведений с<br>Просмотр активных сетей                                     | о сети и настройка подключений                                                      |
| Изменение параметров<br>адаптера<br>Изменить дополнительные<br>параметры общего доступа | <b>ASUS_WL-500</b><br>Частная сеть                                                          | Тип доступа: Интернет<br>Подключения: 🕌 Ethernet                                    |
|                                                                                         | Изменение сетевых параметров                                                                |                                                                                     |
|                                                                                         | Создание и настройка нового п<br>Настройка широкополосного,<br>маршрутизатора или точки дос | тодключения или сети<br>коммутируемого или VPN-подключения либо настройка<br>ступа. |
|                                                                                         | Устранение неполадок<br>Диагностика и исправление пр<br>неполадок.                          | юблем с сетью или получение сведений об устранении                                  |

- В окне Состояние – Ethernet нажмите Свойства:

| 🖗 Состояние - Ethernet                                                                                                    | × |
|----------------------------------------------------------------------------------------------------|---|
| Общие                                                                                                    | _ |
| Подключение         Интернет           IPv4-подключение:         Интернет           IPv6-подключение:         Без доступа к сети           Состояние среды:         Подключено           Длительность:         00:08:53 | - |
| Скорость: 100.0 Мбит/с<br>Сведения                                                                                                    |   |
| Активность                                                                                                    | - |
| Отправлено — 🛄 — Принято                                                                                                    |   |
| Байт: 1 126 385 580 751                                                                                                    |   |
| Свойства                                                                                                    |   |
| Закрыт                                                                                                    | ъ |

- В окне Ethernet: свойства дважды нажмите IP версии 4 (TCP/IPv4):

| 🖗 Ethernet: свойства                                                                                                    | $\times$ |
|----------------------------------------------------------------------------------------------------|----------|
| Сеть Доступ                                                                                                    |          |
| Подключение через:                                                                                                    |          |
| Intel(R) 82579LM Gigabit Network Connection                                                                                                    |          |
| Настроить                                                                                                    |          |
| <ul> <li>✓ Клиент для сетей Microsoft</li> <li>✓ Общий доступ к файлам и принтерам для сетей Мi</li> <li>✓ Планировщик пакетов QoS</li> <li>✓ IP версии 4 (TCP/IPv4)</li> <li>IP версии 4 (TCP/IPv4)</li> <li>IP протокол мультиплексора сетевого адаптера (Mai</li> <li>✓ Драйвер протокола LLDP (Майкрософт)</li> <li>✓ IP версии 6 (TCP/IPv6)</li> <li>&lt; &gt;</li> </ul> |          |
| Установить Удалить Свойства                                                                                                    |          |
| Описание<br>Протокол TCP/IP. Стандартный протокол глобальных<br>сетей, обеспечивающий связь между различными<br>взаимодействующими сетями.<br>ОК Отмена                                                                                                    | 3        |

 В окне Свойства: IP версии 4 (ТСР/IPv4) выберите пункт Использовать следующий IP-адрес и введите сетевые параметры, как показано на рисунке ниже (в данном примере установлен IP-адрес компьютера: 192.168.1.55):

| Свойства: IP версии 4 (TCP/IPv4)                                                                            | ×                                                           |
|----------------------------------------------------------------------------------------------------|-------------------------------------------------------------|
| Общие                                                                                                    |                                                             |
| Параметры IP можно назначать авто<br>поддерживает эту возможность. В г<br>параметры IP у сетевого администр | оматически, если сеть<br>противном случае узнайте<br>атора. |
| О Получить IP-адрес автоматиче                                                                              | ски                                                         |
| Использовать следующий IP-а,                                                                                | дрес:                                                       |
| IP-адрес:                                                                                                   | 192.168.1.55                                                |
| Маска подсети:                                                                                              | 255.255.255.0                                               |
| Основной шлюз:                                                                                              | 192.168.1.55                                                |
| <ul> <li>Получить адрес DNS-сервера а</li> </ul>                                                            | втоматически                                                |
| • Использовать следующие адре                                                                               | еса DNS-серверов:                                           |
| Предпочитаемый DNS-сервер:                                                                                  |                                                             |
| Альтернативный DNS-сервер:                                                                                  |                                                             |
| Подтвердить параметры при в                                                                                 | зыходе Дополнительно                                        |
|                                                                                                    | ОК Отмена                                                   |

 Для сохранения изменений нажмите кнопку ОК в диалоговых окнах Свойства: IP версии 4 (TCP/IPv4), Ethernet: свойства и закройте окно Состояние – Ethernet.

#### • Настройка модуля с помощью веб-интерфейса

- Откройте на компьютере браузер.
- Введите ір-адрес 192.168.1.200 (адрес по умолчанию) в строке браузера и нажмите кнопку Enter клавиатуры компьютера. Адрес может быть изменён в настройках модуля.
- Откроется страница авторизации:

| SAFE NOME | Комфорт и Безопасность Вашего Дома<br>домофоны видеодомофоны системы контроля доступа |
|-----------|---------------------------------------------------------------------------------------|
| ETI       | НЕRNET МОДУЛЬ VEM-701                                                                 |
|           | Авторизация                                                                           |
|           | Логин                                                                                 |
|           | admin                                                                                 |
|           | Пароль                                                                                |
|           | •••••                                                                                 |
|           | Войти                                                                                 |

 В открывшемся окне введите логин admin и пароль vizit (логин и пароль могут быть изменены в настройках модуля) и нажмите кнопку Войти. На экране монитора открывается стартовая страница вебинтерфейса модуля:

| SAFE HOME                                                     | Комфорт и Безопасность Вашего Дома<br>домофоны видеодомофоны системы контроля доступа |
|---------------------------------------------------------------|---------------------------------------------------------------------------------------|
|                                                               | ЕТНЕRNЕТ МОДУЛЬ VEM-701                                                               |
|                                                               | Стартовая страница модуля                                                             |
| Настройка параметров авторизации<br>Настройка параметров сети |                                                                                       |
| Настройка параметров работы                                   |                                                                                       |
| Выход                                                         |                                                                                       |
|                                                               |                                                                                       |

Внимание! Возможность повторного входа в веб-интерфейс зависит от положения перемычки J2 модуля и установки Включить параметры авторизации на странице Настройка параметров авторизации.

- Перемычка J2 удалена, галочка Включить параметры авторизации не установлена: вход в веб-интерфейс невозможен (режим максимальной защиты от несанкционированного доступа в локальной сети, рекомендуется для использования).
- Перемычка **J2** удалена, галочка **Включить параметры авторизации** установлена: вход в вебинтерфейс **возможен**, для входа используются логин и пароль, установленные пользователем.
- Перемычка J2 установлена, в этом случае состояние установки Включить параметры авторизации не имеет значения: вход в веб-интерфейс возможен, для входа используются IPадрес, логин и пароль по умолчанию (192.168.1.200, admin u vizit).

 Нажмите кнопку Настройка параметров авторизации. На экране монитора открывается страница настройки параметров авторизации:

| SALFE HOME                       | Комфорт и Безопасность Вашего Дома<br>домофоны видеодомофоны системы контроля доступа |  |
|----------------------------------|---------------------------------------------------------------------------------------|--|
|                                  | Модуль Ethernet VEM-701                                                               |  |
| Настройка параметров авторизации |                                                                                       |  |
| Настройка параметров авторизации | Введите новые параметры:                                                              |  |
| Настройка параметров сети        | Включить параметры авторизации Логин: admin                                           |  |
| Настройка параметров работы      | Пароль: vizit                                                                         |  |
| Выход                            | Сохранить                                                                             |  |
|                                  |                                                                                       |  |

Включить параметры авторизации: установите галочку для установки пользовательских логина и пароля.

Поля Логин и Пароль: введите пользовательские логин и пароль. Поля доступны, если установлена галочка Включить параметры авторизации.

Для сохранения изменений нажмите кнопку Сохранить.

**Примечание.** В целях обеспечения безопасности и конфиденциальности рекомендуется использовать надежные пароли. Надёжный пароль должен содержать не менее 8 символов, включая буквы верхнего регистра, буквы нижнего регистра, цифры и специальные символы.

 Нажмите кнопку Настройка параметров сети. На экране монитора открывается страница настройки параметров сети:

| BALE HOME                        | Комфорт и Безопасность Вашего Дома<br>домофоны видеодомофоны системы контроля доступа |
|----------------------------------|---------------------------------------------------------------------------------------|
|                                  | ЕТНЕRNЕТ МОДУЛЬ VEM-701                                                               |
|                                  | Настройка параметров сети                                                             |
| Настройка параметров авторизации | Введите новые параметры:                                                              |
| Настройка параметров сети        | Имя устройства: VEM701                                                                |
| Настройка параметров работы      | Включить DHCP<br>IP-адрес: 192.168.1.200                                              |
| Выход                            | Маска подсети: 255.255.255.0                                                          |
|                                  | Основной шлюз: 192.168.1.1                                                            |
|                                  | Сохранить                                                                             |

**Имя устройства:** имя, которое используется для идентификации модуля в локальной сети. Для ввода имени следует использовать цифры и латинские буквы (до 20 символов).

**Включить DHCP:** включение / выключение функции DHCP, которая обеспечивает получение автоматических настроек сети от DHCP-сервера. Для включения установите галочку. При этом поля ввода **IP-адреса**, **Маски подсети** и **Основного шлюза** становятся неактивными и данные параметры будут получены автоматически от DHCP-сервера.

**ІР-адрес:** установка локального статического ІР-адреса. Доступна при выключенной функции **DHCP**.

**Маска подсети:** установка маски подсети. Доступна при выключенной функции **DHCP**. По умолчанию используется значение 255.255.255.0 (данный параметр изменять не рекомендуется).

Основной шлюз: установка IP-адреса основного шлюза. Доступна при выключенной функции DHCP.

Для сохранения изменений нажмите кнопку **Сохранить**. Для применения изменений следует выключить, а затем снова включить питание модуля.

 Нажмите кнопку Настройка параметров работы. На экране монитора открывается страница настройки параметров работы:

| BILLE ANDRE                      | Комфорт и Тезопасность Вашего Дома<br>домофоны видеодомофоны системы контроля доступа |  |
|----------------------------------|---------------------------------------------------------------------------------------|--|
|                                  | ETHERNET МОДУЛЬ VEM-701                                                               |  |
| Настройка параметров работы      |                                                                                       |  |
| Настройка параметров авторизации | Введите новые параметры:                                                              |  |
| Настройка параметров сети        | Настройка сервера управления                                                          |  |
| Настройка параметров работы      | Номер VEM-701: 0001<br>IP-адрес сервера: 192.168.1.1                                  |  |
| Выход                            | Порт сервера: 5000                                                                    |  |
|                                  | Настройка сервера обновления ПО                                                       |  |
|                                  | <b>IP-адрес сервера:</b> 192.168.1.139                                                |  |
|                                  | Порт сервера: 5500                                                                    |  |
|                                  | Сохранить                                                                             |  |
|                                  |                                                                                       |  |

#### Настройка сервера управления.

**Номер VEM-701:** 4-х значный цифровой номер, передаваемый в программное обеспечение **«Gate-VIZIT-Commander»**, для идентификации данного модуля. Не допускается ввод букв в данное поле.

**IP-адрес сервера:** установка **публичного статического IP-адреса** APM (компьютер с установленным программным обеспечением «Gate-VIZIT-Commander»).

**Порт сервера:** сетевой порт, обеспечивающий соединение программного обеспечения «Gate-VIZIT-Commander» и модуля.

Настройка сервера обновления ПО - настройка обновления программного обеспечения модуля через Интернет.

**Примечание.** В данной версии программного обеспечения модуля функция обновления через Интернет не реализована и будет обеспечена в дальнейшем. Реализована возможность обновления программного обеспечения на объекте с использованием блока сопряжения CU-14, подключённого к модулю и компьютеру, а также программы **VEM\_Update**.

Для сохранения изменений нажмите кнопку Сохранить.

- Для выхода из веб-интерфейса модуля нажмите кнопку **ВЫХОД**.

#### 10. ОБНОВЛЕНИЕ ПРОГРАММНОГО ОБЕСПЕЧЕНИЯ МОДУЛЯ

В модуле предусмотрена возможность обновления программного обеспечения (ПО) на объекте.

Для обновления ПО используется программа **VEM\_Update**. Программа **VEM\_Update** размещена в разделе **ПРОДУКЦИЯ** (на странице описания модуля) следующих интернет-ресурсов VIZIT:

www.domofon.ru,www.domofon-vizit.ru,www.domofon-vizit.kiev.ua,www.vizit-group.com/ru/ .

Для обновления ПО выполните действия, указанные ниже.

- 1. Установите IP-адрес компьютера 192.168.1.xxx, маску подсети 255.255.255.0
- **Примечание. xxx** номер в диапазоне от 1 до 254, кроме 200 (адрес модуля). Процедура установки IP-адреса приведена в разделе **ПОРЯДОК НАСТРОЙКИ МОДУЛЯ**.
- 2. Выключите из сети блок управления, который обеспечивает питание модуля.
- 3. Снимите крышку модуля.
- 4. Замкните контакты вилки J1 на плате модуля. Для замыкания используйте перемычку / джампер RT.
- 5. Соедините кросс-кабелем сетевые порты Ethernet модуля и компьютера.
- 6. Включите в сеть блок управления, который обеспечивает питание модуля. Контролируйте свечение индикатора модуля.
- 7. Запустите программу VEM\_Update.

| VEM_Update_UDP                  |          | -           | ×    |
|---------------------------------|----------|-------------|------|
| Шаг 1<br>IP Адрес 192.168.1.200 |          |             |      |
| UDP Порт 6234                   |          |             |      |
| Co                              | единение |             |      |
| Шаг 2                           |          |             | <br> |
| Выбор файла прошивки .vzh       |          | Выбор файла |      |
| Выбран файл:                    |          |             |      |
|                                 | )%       |             |      |
| Обновить                        | прошивку |             |      |
|                                 |          |             |      |
|                                 |          |             |      |
|                                 |          |             |      |
|                                 |          |             |      |
|                                 |          |             |      |
|                                 |          |             |      |
|                                 |          |             |      |
|                                 |          |             |      |

- 8. Нажмите кнопку Соединение.
- 9. Нажмите кнопку Выбор файла, выберите файл обновления и нажмите кнопку Обновить прошивку.

| VEM_Update_UDP                                     |                            | -           | ×     |
|----------------------------------------------------|----------------------------|-------------|-------|
| Шаг 1                                              |                            |             | <br>_ |
| IP Адрес 192.168.1.200                             |                            |             |       |
| UDP Порт 6234                                      |                            |             |       |
|                                                    | Соединение                 |             |       |
| Шаг 2                                              |                            |             | <br>  |
| Выбор файла прошивки .vzh                          |                            | Выбор файла |       |
| Выбран файл: D:\VEM-701\PIC32-I                    | EMZ_newWeb_10_100Mb_v110.v | zh          |       |
|                                                    | 22%                        |             |       |
|                                                    | Обновить прошивку          |             |       |
| Команда чтения версии бутлоадера от                | правлена.                  |             |       |
| Пришеп ответ.<br>Микросхема для программирования - | PIC32MZ2048EFH064          |             |       |
| Устройство - VEM701                                |                            |             |       |
| Файл открыт успешно:<br>Выполняется команда ERASE  |                            |             |       |
| Команда ERASE отправлена.                          |                            |             |       |
| Команда ERASE выполнена                            |                            |             |       |
|                                                    |                            |             |       |
|                                                    |                            |             |       |
|                                                    |                            |             |       |

В процессе обновления мигает индикатор модуля.

10.По окончании программирования индикатор светится постоянно и в программе выводится сообщение об успешном окончании обновления.

| VEM_Update_UDP                                                                                                    | -           | ×     |
|----------------------------------------------------------------------------------------------------|-------------|-------|
| Illar 1                                                                                                    |             |       |
| IP Адрес 192.168.1.200                                                                                                    |             |       |
| UDP Порт 6234                                                                                                    |             |       |
| Соединение                                                                                                    |             |       |
| IIIar 2                                                                                                    |             | <br>_ |
| Выбор файла прошивки .vzh                                                                                                    | Выбор файла |       |
| Выбран файл: D:\VEM-701\PIC32-EMZ_newWeb_10_100Mb_v110.vzh                                                                                                    |             |       |
|                                                                                                    |             |       |
| 100%                                                                                                    |             |       |
| 100%<br>Обновить прошивку                                                                                                    |             |       |
| 100%<br>Обновить прошивку<br>Команда чтения версии бутлоадера отправлена.                                                                                                    |             |       |
| 100%<br>Обновить прошивку<br>Команда чтения версии бутлоадера отправлена.<br>Пришел ответ.                                                                                                    |             |       |
| 100%<br>Обновить прошивку<br>Команда чтения версии бутлоадера отправлена.<br>Пришел ответ.<br>Микросхема для программирования - PIC32MZ2048EFH064<br>Устройство - VEM701                                                                                                    |             |       |
| 100%<br>Обновить прошивку<br>Команда чтения версии бутлоадера отправлена.<br>Пришел ответ.<br>Микросхема для программирования - PIC32MZ2048EFH064<br>Устройство - VEM701<br>Файл открыт успешно!                                                                                                    |             |       |
| 100%<br>Обновить прошивку<br>Команда чтения версии бутлоадера отправлена.<br>Пришел ответ.<br>Микросхема для программирования - PIC32MZ2048EFH064<br>Устройство - VEM701<br>Файл открыт услешно!<br>Выполняется команда ERASE<br>Команла ERASE сплоавлена                                                                                                    |             |       |
| 100%<br>Обновить прошивку<br>Команда чтения версии бутлоадера отправлена.<br>Пришел ответ.<br>Микросхема для программирования - PIC32MZ2048EFH064<br>Устройство - VEM701<br>Файл открыт успешно!<br>Выполняется команда ERASE<br>Команда ERASE отправлена.<br>Пришел ответ.                                                                                                    |             |       |
| Собновить прошивку<br>Команда чтения версии бутлоадера отправлена.<br>Пришел ответ.<br>Микросхема для программирования - PIC32MZ2048EFH064<br>Устройство - VEM701<br>Фойоство - VEM701<br>Выполняется команда ERASE<br>Команда ERASE отправлена.<br>Пришел ответ.<br>Команда ERASE выполнена                                                                                                |             |       |
| Собновить прошивку<br>Команда чтения версии бутлоадера отправлена.<br>Пришел ответ.<br>Микросхема для программирования - PIC32MZ2048EFH064<br>Устройство - VEM701<br>Файл открыт успешно!<br>Выполняется команда ERASE<br>Команда ERASE отправлена.<br>Пришел ответ.<br>Команда ERASE выполнена<br>Программирование микросхемы выполнено УСПЕШНО!!!<br>Восстановление панных произвелено!!! |             |       |
| Собызвить прошивку<br>Команда чтения версии бутлоадера отправлена.<br>Пришел ответ.<br>Микроссква для программирования - PIC32MZ2048EFH064<br>Устройство - VEM701<br>Файл открыт успешно!<br>Выполняется команда ERASE<br>Команда ERASE отправлена.<br>Пришел ответ.<br>Команда ERASE выполнена<br>Программирование микросхемы выполнено УСПЕШНО!!!<br>Восстановление данных произведено!!! |             |       |

11.Закройте программу и выключите из сети блок управления, который обеспечивает питание модуля.

12.Отключите компьютер от модуля, снимите перемычку с вилки **J1** и установите её на место.

**Примечание.** В случае сбоя при обновлении ПО, программа формирует сообщение об ошибке. Выключите из сети блок управления, проверьте установку перемычки **J1** модуля, надёжность соединения кросс-кабелем сетевых портов Ethernet модуля и компьютера. Повторите действия 6 – 12.

## 13. ТЕХНИЧЕСКИЕ ПАРАМЕТРЫ

| Условия эксплуатации:                                                              |                 |
|------------------------------------------------------------------------------------|-----------------|
| Масса, <b>кг</b> , не более                                                        | 0,2             |
| Габаритные размеры, мм, не более<br>- ширина<br>- высота<br>- глубина              | 75<br>135<br>35 |
| Сетевой интерфейс                                                                  | 10/100BASE-TX   |
| Максимальный потребляемый ток<br>при напряжении питания 12 В, <b>мА</b> , не более | 150             |
| Диапазон напряжения питания, В                                                     | 1218            |

| Температура воздуха     | – от +1°С до +40°С |
|-------------------------|--------------------|
| Относительная влажность | – до 93% при 25°С  |